# Temi PSD per versioni Creative di DiLand Kiosk e DiLand Studio

#### Struttura del file .PSD

Costruisci il file .psd con fondo trasparente con i livelli come descritto qui sotto, in quest'ordine e con questi nomi

#### Livelli di testo

Sono livelli vuoti che suggeriscono di inserire del testo durante la creazione dell'ordine Nome del livello: **Usertext***NN* 

Dove **NN** sono 2 cifre univoche che identificano i livelli Può anche determinare colore, font, testo: UsertextNN\_color<colore>\_text<testo>\_font<font> Esempi: Usertext10 oppure Usertext10 colorBlue textHappy Birthday

#### Livello di overlay e mask

E' possibile avere 1 solo livello di overlay. Il livello viene posto sopra a tutto e può coprire le foto per creare cornici ed effetti. La **trasparenza** è determinante per mostrare o coprire le foto e /o lo sfondo e si ottiene modificando l'**opacità** per esempio delle aree destinate alle foto.

#### Nome del livello: Overlay

Nominare il livello Overlay permette la sostituzione dello sfondo durante l'ordine

#### Nome del livello: Mask

Nominare il livello Mask obbliga la scelta di uno sfondo tra quelli inseriti nel software DiLand.

#### Livelli per le foto (OBBLIGATORIO)

Il file .psd deve contenere un livello per ogni foto; è l'area che definisce forma e posizione della foto. L'area destinata alla foto deve essere riempita con nero 60% (grigio) in un fondo trasparente.

#### Nome del livello: UserphotoNN

dove NN sono due cifre univoche che identificano i livelli

DiLand adatta le foto, con ritaglio rettangolare, riempiendo l'area grigia creata in questi livelli. Esempio Userphoto10, Userfoto 11 ecc.

I nomi dei livelli possono contenere alcune parole chiavi per particolari effetti, non soddisfatti dal livello base:

## Nome del livello: UserphotoNN\_Mask

Aggiungere keyword Mask per aree non rettangolari, per es. cerchi, cuori...

#### Nome del livello: UserphotoNN\_XXXdeg

Aggiungere keyword XXXdeg per cambiare la rotazione della foto La foto ruoterà di XXX gradi in senso orario, dove XXX è un numero positivo da 000 a 359 Esempi: Userphoto10\_030deg restituisce una foto ruotata di 30 gradi in senso orario Userphoto10\_330deg restituisce una foto ruotata di 330 gradi in senso orario

### Livello per lo sfondo

Nome del livello: Background

Livello con lo sfondo.

Non sovrapporre lo spazio dedicato alle immagini

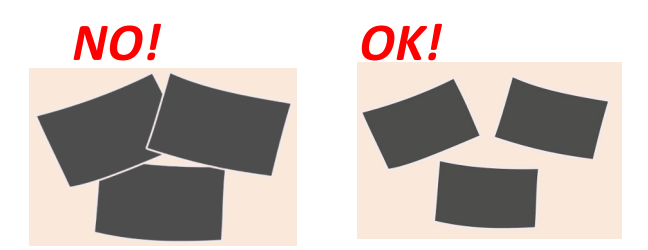

LIVEIII Callali Iracciaci

Verrà richiesto di inserire uno sfondo tra quelli già caricati

Esempio

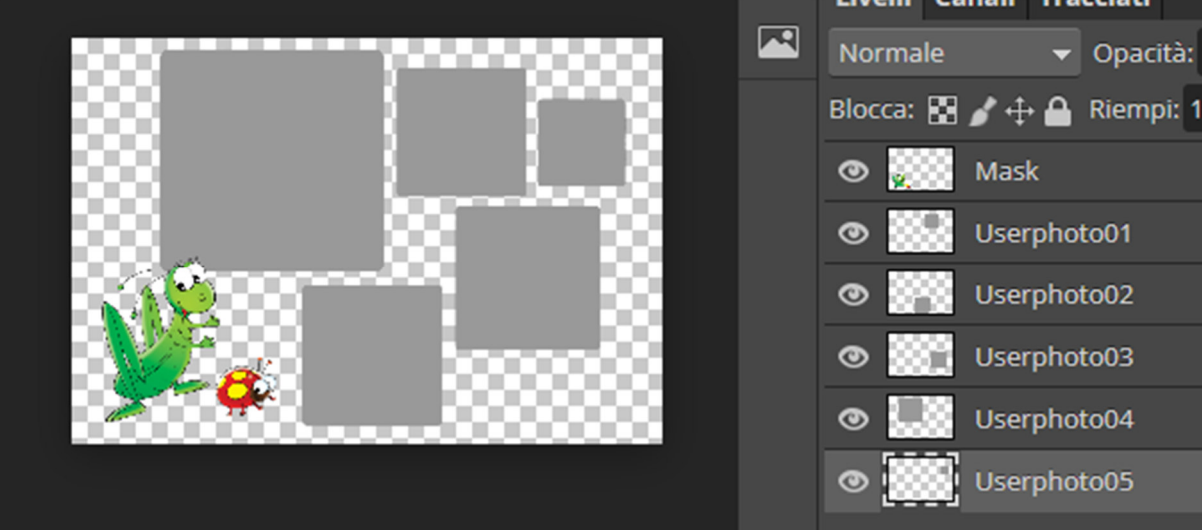

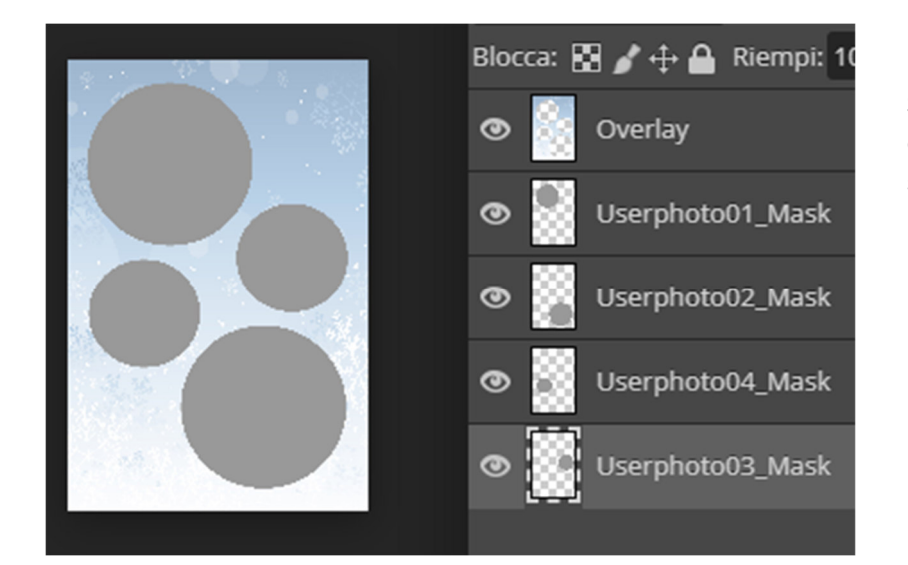

#### Esempio

Sfondo non modificabile. Le immagini saranno incorniciate nei cerchi.

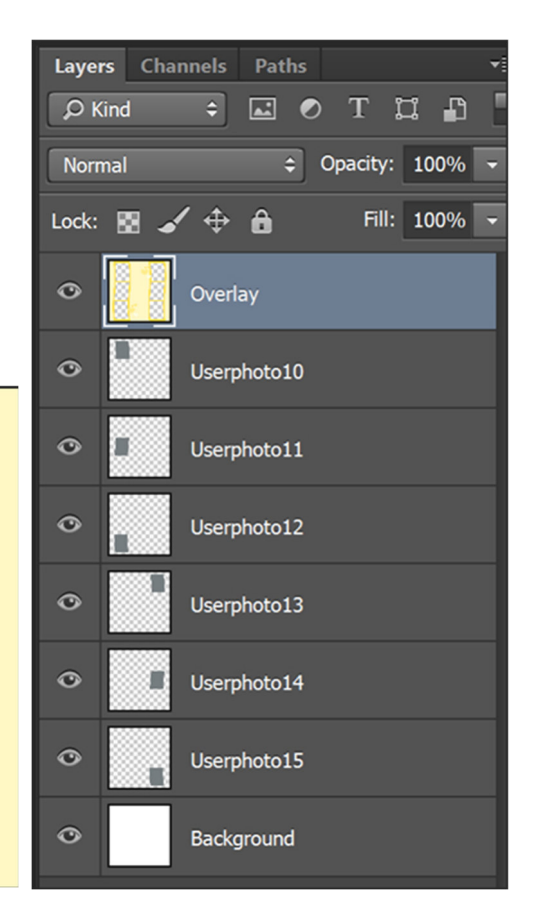

Esempio

## Setting di DiLand Kiosk o DiLand Studio versioni Creative

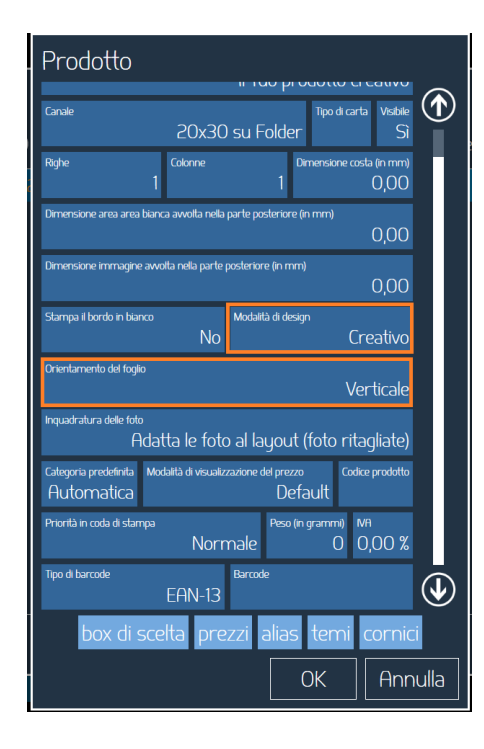

Il prodotto deve essere creativo e deve avere lo stesso orientamento del file .psd

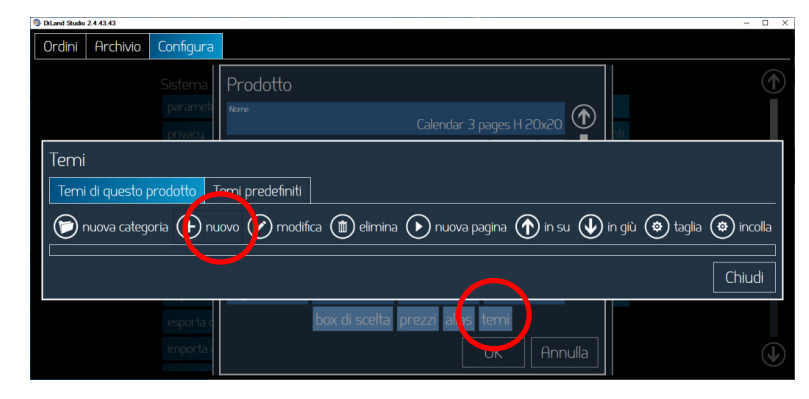

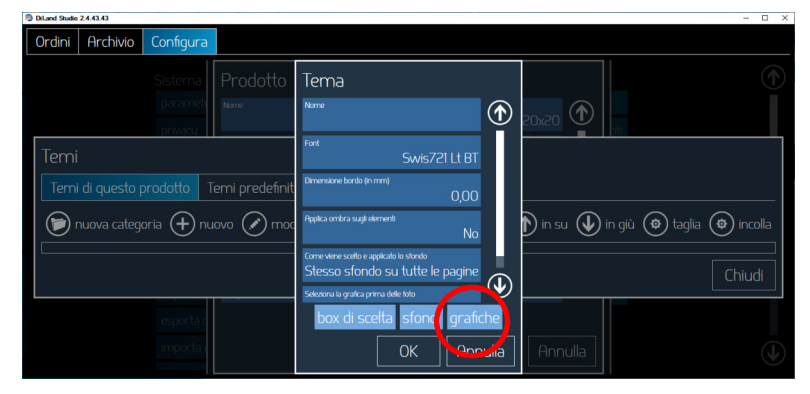

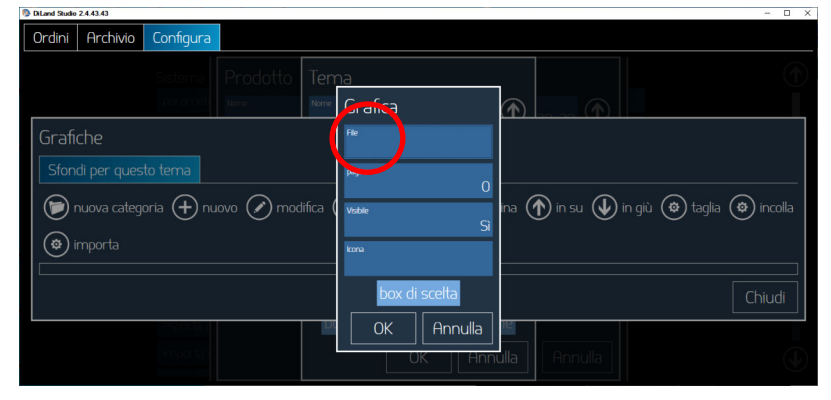

In **Prodotti** crea o modifica un prodotto creativo.

Poi clicca su Temi,

poi su **nuovo** 

Poi clicca su grafiche

Poi clicca su nuovo e poi clicca su file.

Seleziona quindi il file .psd precedentemente creato